# universal mechanism

## 多体系统动力学仿真

## UM 软件强基训练系列教程 (06)

四川同算科技有限公司

2022年6月

《UM软件强基训练系列教程》面向具有 UM 软件使 用基础的用户,作为对《UM 软件入门系列教程》和《UM 培训教程》的补充和强化,教程中使用的部分例子取自 UM 软件自带的模型。

希望读者重视基础, 勤加练习, 多多思考, 相信通过每一次练习都能有所收获。

本例模型路径: C:\Users\Public\Documents\UM Software Lab\Universal Mechanism\9\SAMPLES\Mechanisms\Misc\ carousel

## 目录

| 1 | 子    | 系统建模过程            | 4  |
|---|------|-------------------|----|
|   | 1.1  | 建立几何模型            | 4  |
|   | 1.2  | 定义刚体参数            | 9  |
|   | 1.3  | 描述铰               |    |
|   | 1.4  | 添加力元              | 17 |
|   | 1.5  | 转换为子系统            |    |
| 2 | 外    | 部建模过程             | 19 |
|   | 2. 1 | 建立几何模型            |    |
|   | 2. 2 | 定义刚体参数            |    |
|   | 2. 3 | 描述铰               |    |
| 3 | U    | M SIMULATION 仿真过程 | 26 |
|   | 3. 1 | 创建变量控制器           |    |
|   | 3. 2 | 创建变量              | 27 |
|   | 3.3  | 仿真计算              |    |

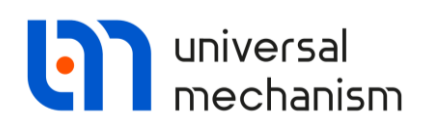

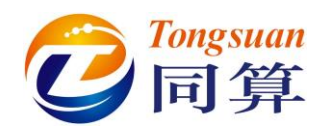

### 1 子系统建模过程

1.1 建立几何模型

**SeatGO:** 由 2 个 box (红色)组成。

|                           | ≜.<br>₽                       |            |  |
|---------------------------|-------------------------------|------------|--|
|                           | Name: SeatGO                  | + 🖽 🔟      |  |
|                           | Comments/Text attribute C     |            |  |
|                           | Description GO position       |            |  |
|                           | Box Box                       |            |  |
|                           | , , ,                         |            |  |
|                           | Type: 🥑 Box 🗸 –               | + (+)      |  |
|                           | Comments/Text attribute C     |            |  |
|                           |                               |            |  |
|                           | Parameters Colors GE position | Material   |  |
|                           | A: 0.1                        | C          |  |
|                           | B: 0.5                        | C          |  |
| X                         | C: 0.5                        | C          |  |
|                           |                               |            |  |
|                           |                               | - · · ·    |  |
|                           |                               | -          |  |
| //*                       |                               | <          |  |
|                           |                               |            |  |
| $\langle \langle \rangle$ |                               | $\searrow$ |  |
| $\langle \langle \rangle$ |                               |            |  |
| K                         |                               |            |  |
| K                         |                               |            |  |
|                           |                               |            |  |
|                           |                               |            |  |
|                           |                               |            |  |
|                           |                               |            |  |
|                           |                               |            |  |

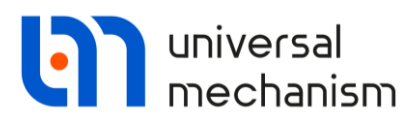

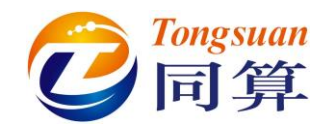

## **Box2 Parameters:** A= B=0.5(m), C=0.1(m).

Box2 GE Position:沿X 轴移动 0.25(m)。

|                                    | Description GO position                |
|------------------------------------|----------------------------------------|
|                                    | Box Box                                |
|                                    | Туре: 🥃 Вох 🗸 🕂 💽 (                    |
|                                    | Comments/Text attribute C              |
|                                    |                                        |
|                                    | Parameters Colors GE position Material |
|                                    | Translation                            |
|                                    | x: 0.25                                |
| Description GO position            | у:                                     |
| Box Box                            | Z:                                     |
|                                    | Rotation                               |
| Type: 🔰 Box 🗸 🕂 ų                  |                                        |
| Comments/Text attribute C          | ~                                      |
| l                                  |                                        |
| Parameters Colors GE position Mate | erial Shift after rotation             |
| A: 0.5                             | C X:                                   |
| B: 0.5                             | с у:                                   |
| C: 0.1                             | C Z:                                   |
|                                    |                                        |
|                                    |                                        |

-

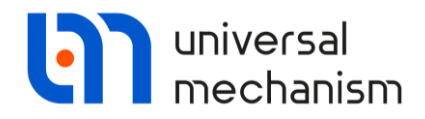

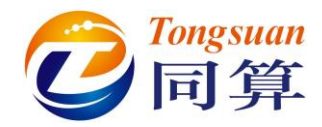

**ChainGO:** 由 2 个 Elipsoid 和 1 个 Polyhedron 组成,颜色都为灰色。

Elipsoid1 Parameters: a=b=c=0.04(m), 离散点数 Slices=Stacks=5。

|    | Ellipsoid       Type:            • Ellipsoid        Comments/Text attribute C | Û | X  |
|----|-------------------------------------------------------------------------------|---|----|
|    | Parameters Colors GE position Material                                        |   | () |
|    | Semi-axes                                                                     | C |    |
|    | b: 0.04                                                                       | C |    |
|    | c: 0.04                                                                       | C |    |
|    | Discretization                                                                |   |    |
|    | Slices: 5                                                                     | 1 |    |
|    | Stacks: 5                                                                     | 1 |    |
|    | 1////                                                                         |   |    |
| Ż, |                                                                               |   |    |

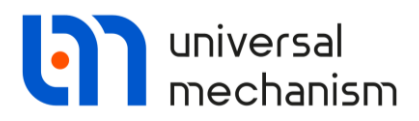

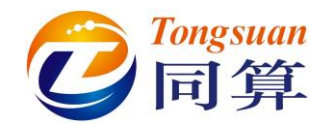

Elipsoid2 Parameters: 复制 Elipsoid1 保持参数不变。

| Elipsoid2 GE Position:沿 Z              | 轴方向          | 移动         | 0.4(1    | n)∘       |             |          |   |
|----------------------------------------|--------------|------------|----------|-----------|-------------|----------|---|
|                                        | D            | escripti   | ion G    | O positi  | on          |          |   |
|                                        | E            | llipsoid   | E        | llipsoid  |             |          |   |
|                                        |              |            |          |           | ·           | . —      | æ |
|                                        | 1            | ype:       | 9        | Ellipsoid | ~           | + +      |   |
|                                        |              | Comm       | ents/T   | ext attri | bute C      |          |   |
| Description GO position                |              |            |          |           |             |          | _ |
| Ellipsoid Ellipsoid                    |              | Parame     | eters    | Colors    | GE position | Material |   |
|                                        | æ            | Trans      | lation   |           |             |          |   |
| Type: 🥥 Ellipsoid 🧹 🛨 🌗                |              | x:         |          |           |             |          | C |
| Comments/Text attribute C              |              | y:         |          |           |             |          | C |
|                                        | _            | z: 0.      | .4       |           |             |          | C |
| Parameters Colors GE position Material |              | Rotati     | ion      |           |             |          |   |
| Semi-axes                              |              |            | ~        | ·         |             |          | C |
| a: 0.04                                |              |            | ~        |           |             |          | С |
| b: 0.04                                |              |            | ~        | 1         |             |          | C |
| c: 0.04                                | C            | Shift a    | after ro | otation   |             |          | _ |
| Discretization                         | = 1          | x:         |          |           |             |          | C |
| Slices: 5                              | 1            | y:         |          |           |             |          | С |
| Stacks: 5                              | 1            | z:         |          |           |             |          | С |
|                                        |              | _          |          |           |             |          |   |
| _ /                                    |              |            |          |           |             |          |   |
|                                        |              |            |          |           |             |          |   |
|                                        |              |            |          |           |             |          |   |
|                                        |              | — <u> </u> |          |           |             |          |   |
|                                        |              |            |          |           |             |          |   |
|                                        | - 11         |            |          |           |             |          |   |
|                                        |              |            |          |           |             |          |   |
| /                                      |              |            |          |           |             |          |   |
|                                        |              |            |          |           |             |          |   |
|                                        | $\mathbf{T}$ |            |          |           |             |          |   |
|                                        |              |            |          |           |             |          |   |
|                                        |              |            |          |           |             |          |   |

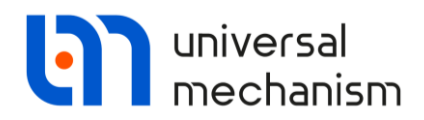

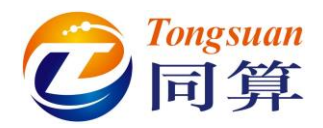

**Polyhedron Parameters:** 通过点(0, 0, 0)和点(0, 0, 0.8)定义一条线。

| Description     GO position       Ellipsoid     Ellipsoid       |
|-----------------------------------------------------------------|
| Type:  Polyhedron  Comments/Text attribute C                    |
| GE position Material Texture<br>Parameters Colors<br>Verticies: |
|                                                                 |
|                                                                 |
|                                                                 |
|                                                                 |

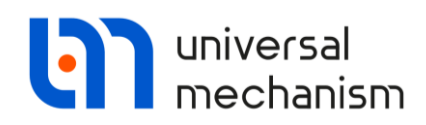

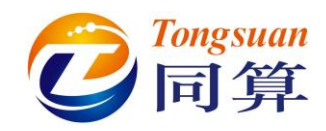

#### 1.2 定义刚体参数

Seat: 选择几何 Seat GO, 定义 Mass=21.84(kg), Ix=1.118(kg\*m<sup>2</sup>), Iy=1.189(kg\*m<sup>2</sup>), Iz=1.241(kg\*m<sup>2</sup>), Ixz=0.273(kg\*m<sup>2</sup>), 质心坐标为: (0.125, 0, 0.15)。

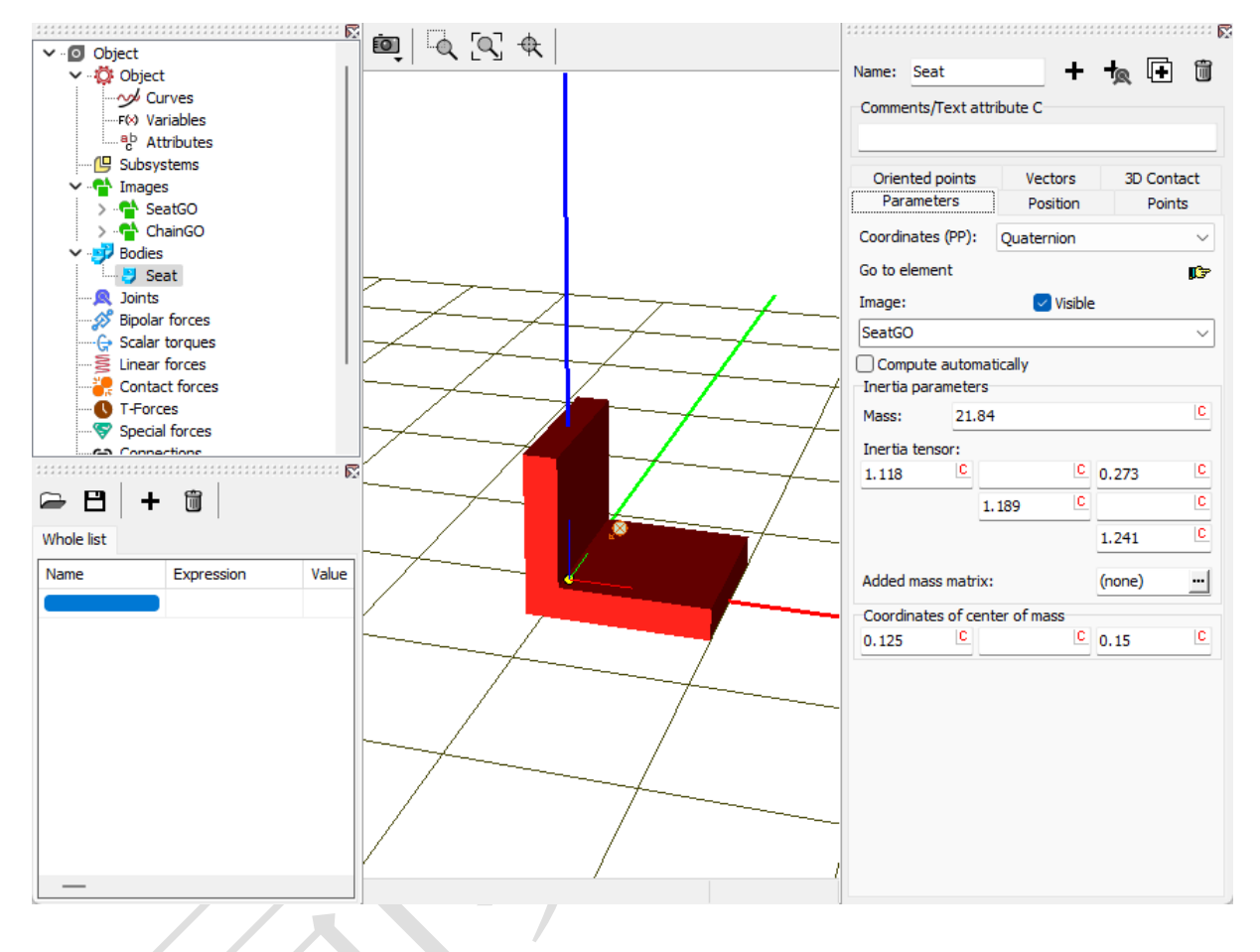

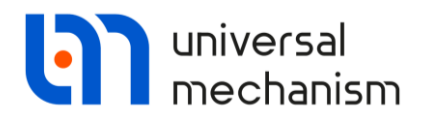

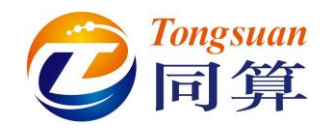

Rod1: 选择几何 ChainGO, 定义 Mass=3.735(kg), Ix=Iy=0.1516(kg\*m<sup>2</sup>),

#### Iz=0.00216(kg\*m<sup>2</sup>),质心坐标为:(0,0,0.2)。

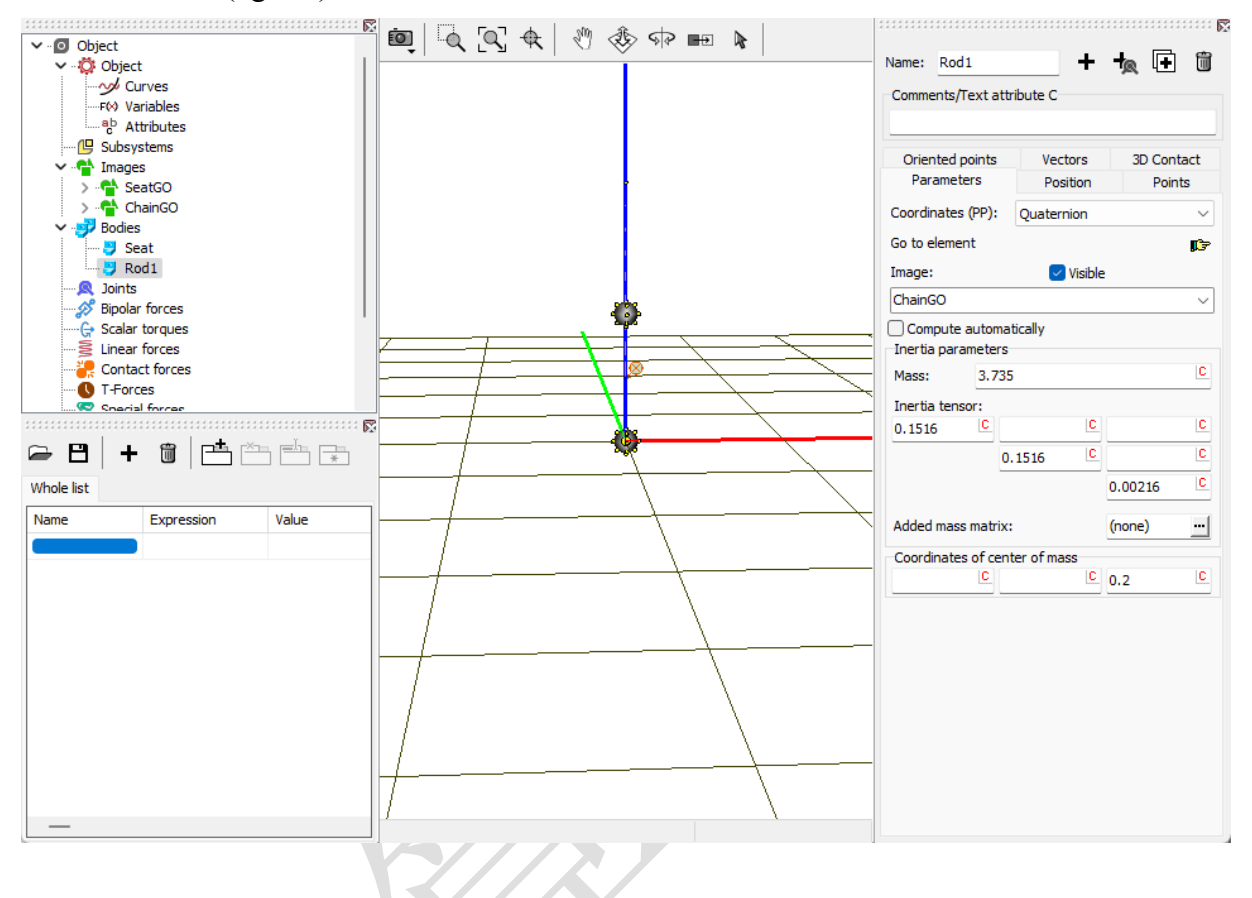

10

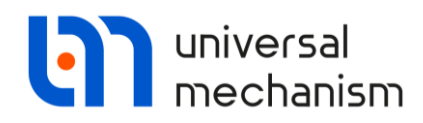

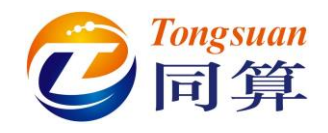

Rod2-Rod5: 重复复制 Rod1 四次,保持参数不变,分别命名为 Rod2, Rod3, Rod4,

#### Rod5.

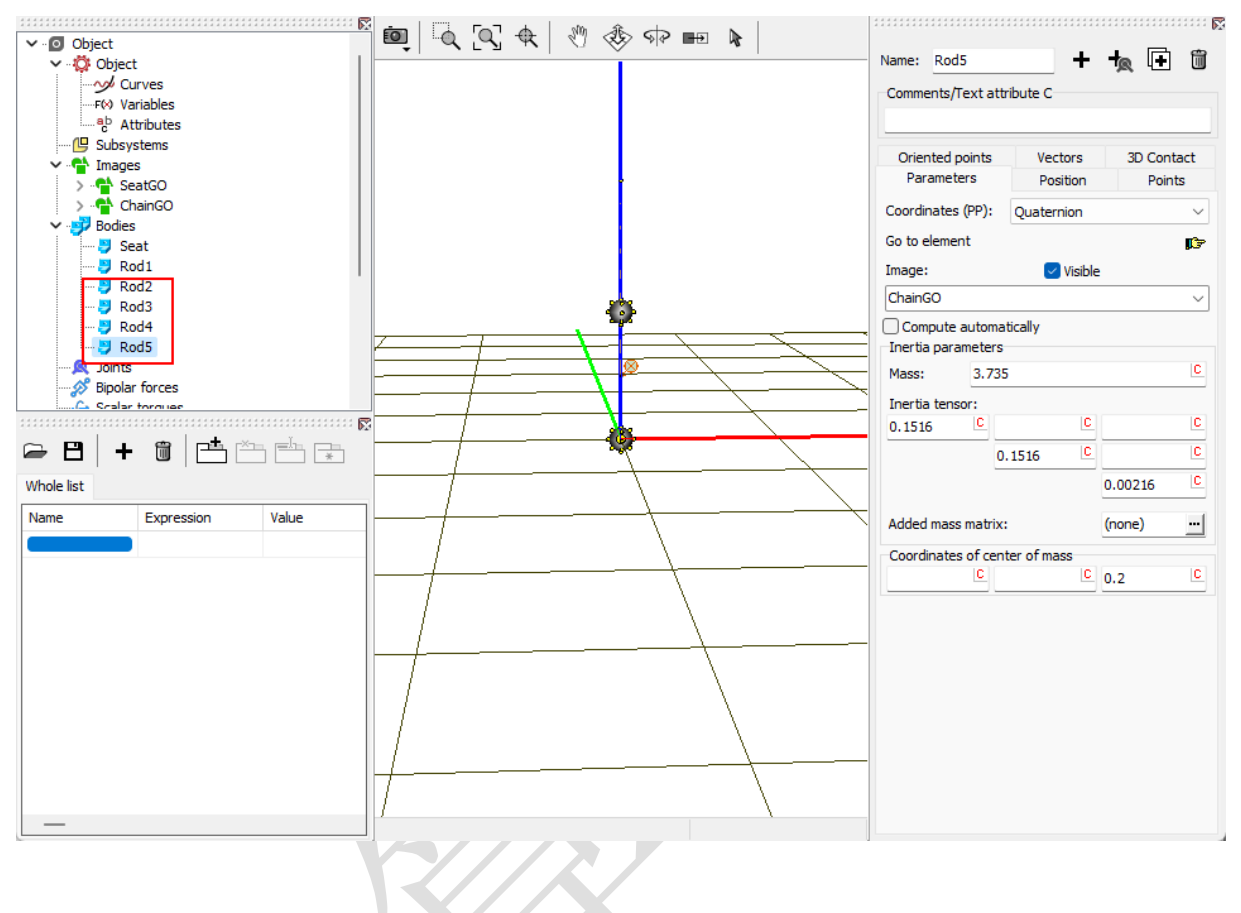

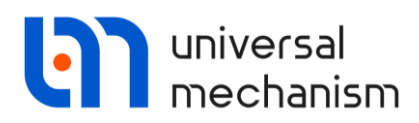

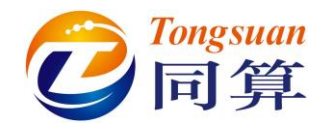

S1: 点击刚体交互界面 按按钮, 创建一个虚拟体, 命名为 S1。Internal joint 选择 6 d.o.f, 无需定义质量和转动惯量。

|                      |             |                                        | _ |
|----------------------|-------------|----------------------------------------|---|
| Oriented points      | Vectors     | 3D Contact                             |   |
| Parameters           | Position    | Points                                 |   |
| Internal joint       |             |                                        |   |
| 🖸 6 d.o.f            | 🔾 0 d.a     | p.f                                    |   |
| Coordinates (PP):    | Quaternion  | ~~~~~~~~~~~~~~~~~~~~~~~~~~~~~~~~~~~~~~ |   |
| Go to element        |             | <b>p</b>                               | 7 |
| Image:               | 🗹 Visible   | 2                                      |   |
| No                   |             | ~                                      |   |
| Compute automa       | tically     |                                        |   |
| Inertia parameters   |             |                                        |   |
| Mass:                |             | C                                      | 2 |
| Inertia tensor:      |             |                                        | _ |
|                      | 10          | L C                                    | 2 |
| C                    | <u> </u>    | L                                      |   |
| C                    | C           |                                        | 2 |
|                      |             |                                        |   |
|                      |             |                                        |   |
| C .                  | <u>c</u>    | (none)                                 |   |
| C Added mass matrix: | ter of mass | (none)                                 |   |

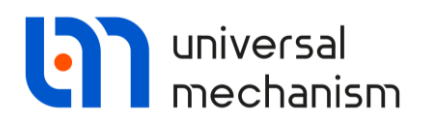

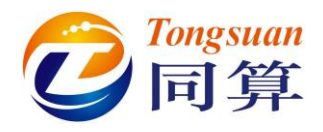

#### 1.3 描述铰

**Joint1**:选择 **Seat** 作为铰的 1 号物体, **Rod1** 为 2 号物体, 类型为 Generalized。依 次按顺序添加如下 4 个分量:

**TCz:** ez=0.5(m);

**RVx:** 转轴选择 X 轴,即 axisX: (1, 0, 0);

**RVy:** 转轴选择 Y 轴,即 axisY: (0, 1, 0);

RVz: 转轴选择 Z 轴, 即 axisZ: (0, 0, 1), Force/Torque 类型选择 Expression,

输入 F= -alpha\*x-betta\*v, 定义 alpha 和 betta 初始值为 0。 ▶

|        |                                               |                  |    |                    | Name: Joint1 +                   | Î ~ |
|--------|-----------------------------------------------|------------------|----|--------------------|----------------------------------|-----|
|        |                                               |                  |    | ···· Þ.            | Body1: Body2:                    |     |
| Name   | : Joint1                                      | + 🕩              | Î  | $\bigtriangledown$ | Seat 💌 Rod1                      | -   |
| Body   | 1:                                            | Body2:           |    |                    | Type: Seneralized                | ~   |
| Seat   | •                                             | Rod1             |    | -                  | Autodetection                    |     |
| Type:  | 😤 Generalized                                 |                  |    | ~                  | TCz RVx RVy RVz                  |     |
| Au     | todetection                                   |                  |    |                    | ✓ Enabled                        | •   |
| TCz    | RVx RVy                                       | RVz              |    |                    | FT type: > py (rotational dio f) |     |
| 🗹 Er   | nabled                                        | <b>+</b> +₹      | (+ | Û                  | Comments/Text attribute C        |     |
| ET typ | oe: 🔄 tc (translation<br>ments/Text attribute | n constant)<br>C |    | ~                  | Transformation vector            |     |
|        |                                               |                  |    |                    | axis X : (1,0,0)                 | ~   |
| Tra    | nslation vector                               |                  |    |                    | ex: 1                            | n   |
| ex:    |                                               |                  |    | С                  | ey: 0                            | n   |
| ey:    |                                               |                  |    | С                  | ez: 0                            | n   |
| ez:    | 0.5                                           |                  |    | C                  | Coordinate Force/Torque          |     |
|        |                                               |                  |    |                    | ? Type: (none)                   | ~   |

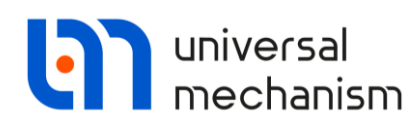

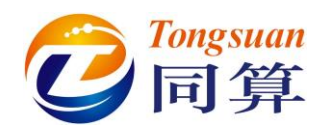

|                             | Name: Joint1 🕂 🗭 🗑 🗸                                           |
|-----------------------------|----------------------------------------------------------------|
|                             | Paduta Paduta                                                  |
|                             | Body 1: Body 2:                                                |
|                             | Seat Rodi                                                      |
| D <sub>2</sub> 4            | Type: Generalized                                              |
| Name: Joint1 + 🗭 🗑 🗸        | Autodetection                                                  |
| Body1: Body2:               | TCz RVx RVy RVz                                                |
| Seat V Rod1 V               | Enabled                                                        |
| Type: Seperalized           |                                                                |
|                             | ET type: > rv (rotational d.o.f) ~                             |
| Autodetection               | Comments/Text attribute C                                      |
| TCz RVx RVy RVz             |                                                                |
| ✓ Enabled + + ↓ ① Enabled   | Transformation vector                                          |
| ET type:                    | axis Z : (0,0,1) ~                                             |
| Commonite (Tout attribute C | ex: 0 [n]                                                      |
| Comments/Text attribute C   |                                                                |
|                             | ey: o                                                          |
| Transformation vector       | ez: 1                                                          |
| axis Y : (0,1,0) ~          | Coordinate Force/Torque                                        |
| ex: 0 <u>n</u>              | The Evenencian                                                 |
| ev: 1                       | and Expression                                                 |
|                             | Description of force/moment<br>Pascal/C expression: F=F(x,y,t) |
|                             | Example:                                                       |
| Coordinate Force/Torque     | -cstiff*(x-x0)-cdiss*v+ampl*sin(om*t)                          |
| 2 Type: (none)              | F= -alpha*x-betta*v                                            |
|                             |                                                                |
|                             | Name: Joint1 + 🖬 🛱 🗸                                           |
| Mod1                        | Body1: Body2:                                                  |
|                             | Seat 💌 Rod1 💌                                                  |
| Rod4                        | Type: Ceneralized                                              |
| ✓ - Q Joints                | Autodetection                                                  |
| Bipolar forces              |                                                                |
| Linear forces               |                                                                |
| Contact forces              | ET type: > rv (rotational d.o.f)                               |
| Special forces              | Comments/ ext attribute C                                      |
|                             | Transformation vector                                          |
| The Coordinates             | axis Z : (0,0,1) ~                                             |
|                             | ex: 0 n                                                        |
|                             | ey: 0 (n                                                       |
| Whole list                  | ez: 1 n                                                        |
| Name Expression Value       | Coordinate Force/Torque                                        |
| alpha 0                     | a-b Expression                                                 |
|                             | Description of force/moment                                    |
|                             | Pascal/C expression: F=F(x,v,t)<br>Example:                    |
|                             | -cstiff*(x-x0)-cdiss*v+ampl*sin(om*t)                          |
|                             | F= -alpha*x-betta*v P                                          |
| h-C                         |                                                                |

Universal Mechanism 9

强基训练

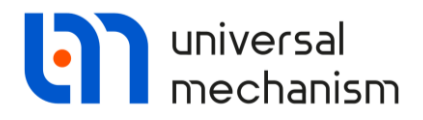

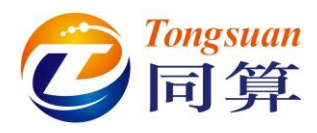

Joint2: 选择 Rod1 作为铰的 1 号物体, Rod2 为 2 号物体, 类型为 6 d.o.f.。

**Geometry:** Body1 Translation: z=0.8(m);

Coordinates: 定位方式选择 Cardan(1, 2, 3),物体有绕 X 和 Y 轴方向转动的自

由度,约束其余四个自由度。

| Name:        | Joint2            | + 🕩    | 1 | ~      |        |                 |       |          |   |                    |
|--------------|-------------------|--------|---|--------|--------|-----------------|-------|----------|---|--------------------|
| Body1        | :                 | Body2: |   |        |        |                 |       |          |   |                    |
| Rod1         | -                 | Rod2   |   | -      | Name:  | Joint2          | +     | <b>F</b> | 僃 | $\bigtriangledown$ |
| Type:        | 🔪 6 d.o.f.        |        |   | $\sim$ |        |                 |       |          | - |                    |
| Geome        | etry Coordinates  |        |   |        | Body1: |                 | Body2 |          |   | _                  |
| Body         | 1 Body 2          |        |   |        | Turner |                 |       |          |   | <u> </u>           |
| R            | Visual assignment |        |   |        | Type:  | ₹ 6 d.o.t.      |       |          |   | ~                  |
| ⊢∿s<br>⊡Tran | Islation          |        |   |        | Geome  | try Coordinates |       |          |   |                    |
| x:           |                   |        | l | 0      | Transl | ational         |       |          |   |                    |
| v:           |                   |        |   | c /    | degree | es of freedom:  |       |          |   |                    |
|              |                   |        |   |        | □ ×    | 0.00000000      | 000   |          |   | $\angle$           |
| z:           | J.8               |        |   |        | O Y    | 0.000000000     | 000   |          |   | 1                  |
| Rota         | ation             |        |   | c      |        | 0.00000000      | 000   |          |   | 1                  |
|              |                   |        |   |        | Rotati | onal            |       |          |   |                    |
|              | ~                 |        |   |        | degree | es of freedom:  |       |          |   |                    |
|              | ~                 |        |   |        | Orient | ation angles    |       |          |   |                    |
| Shift        | after rotation    |        |   |        | Carda  | an (1,2,3)      |       |          |   | ~                  |
| x:           |                   |        |   |        | 1      | 0.00000000      | 000   |          |   | $\angle$           |
| у:           |                   |        | l | 9      | 2      | 0.000000000     | 000   |          |   | 1                  |
| z:           |                   |        | Ŀ | C      | 3      | 0.000000000     | 000   |          |   | 1/1                |
|              |                   |        |   |        | Ē      |                 |       |          |   |                    |

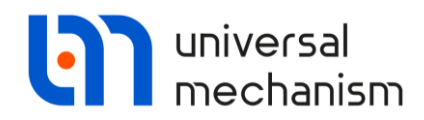

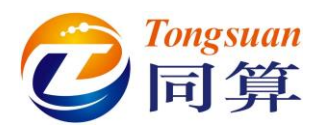

复制 Joint2, 按下表修改 1 号物体和 2 号物体,其余参数不变,生成其余 4 个

铰。

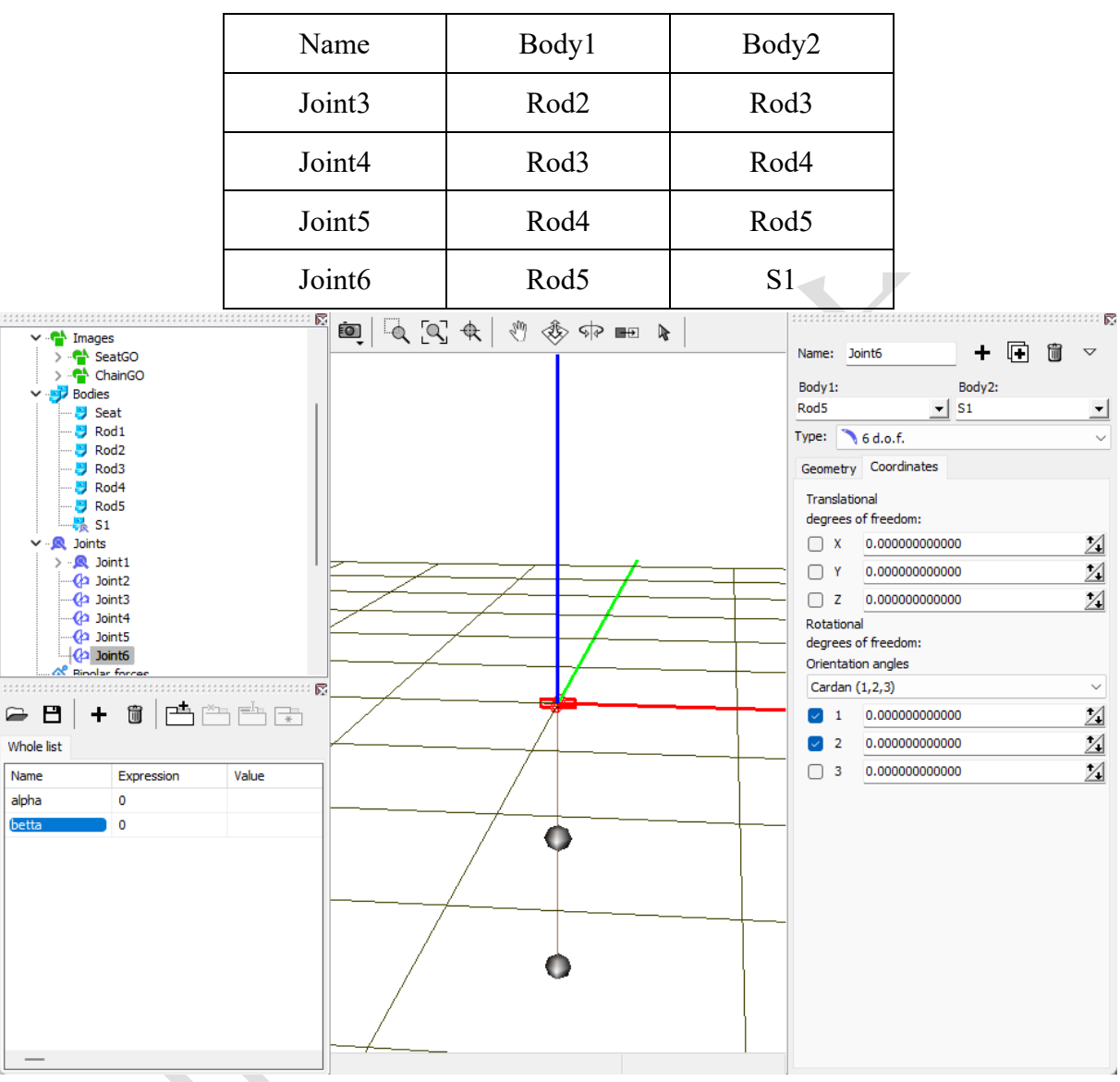

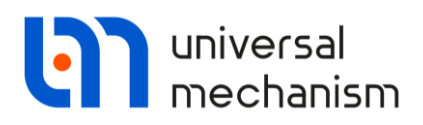

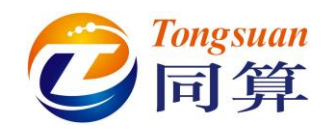

#### 1.4 添加力元

Special forces:选择 Base0 作为力元的 1 号物体,Seat 为 2 号物体类型为 Bushing。
Description: Type 选择 Linear,定义 DX=DY=DZ=cdiss,定义 cdiss 初始值为

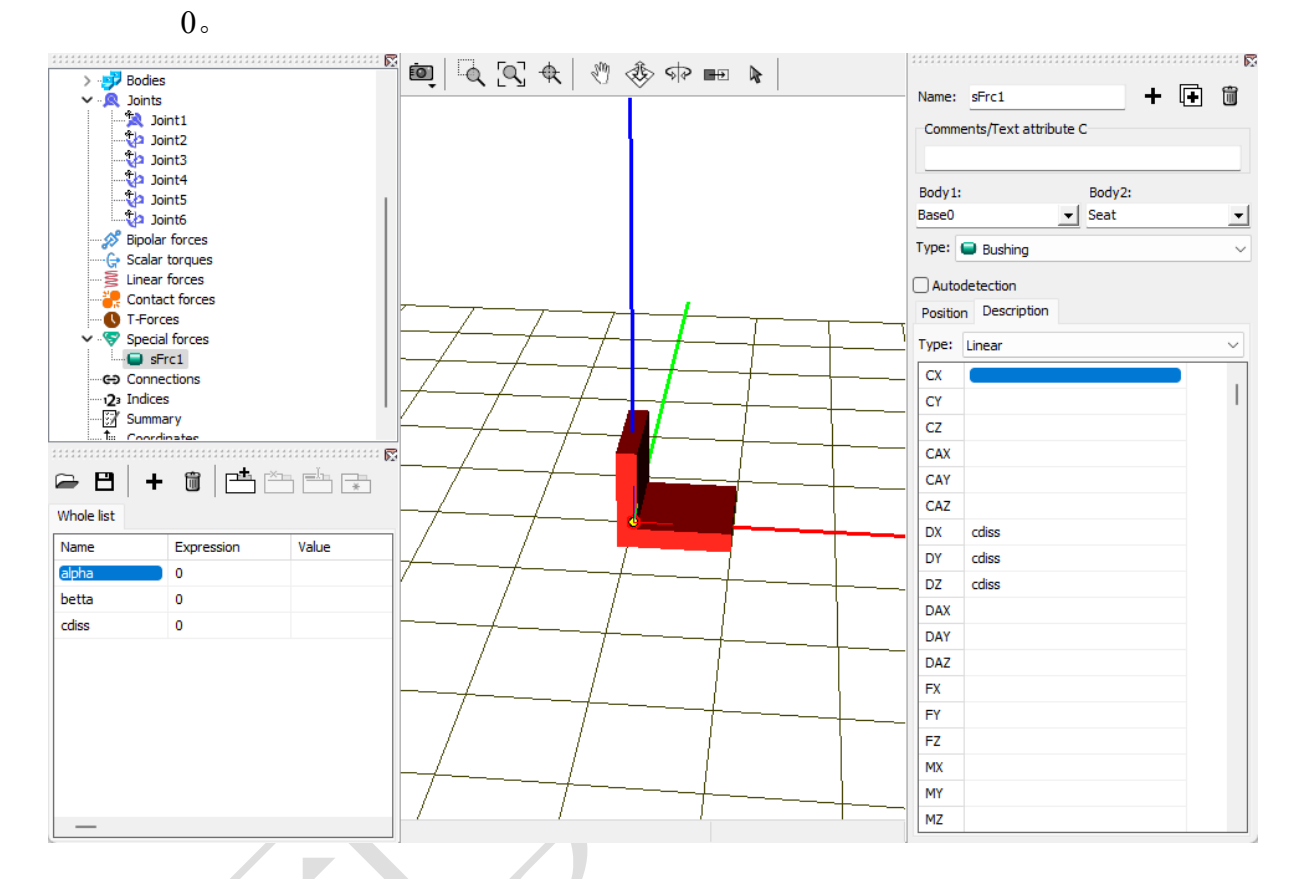

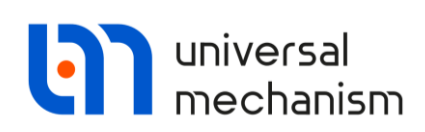

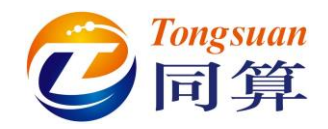

#### 1.5 转换为子系统

选中模型树 Object, 在 General 界面点击 Transform into subsystem 按钮,将之前创 建的模型转换为一个子系统。

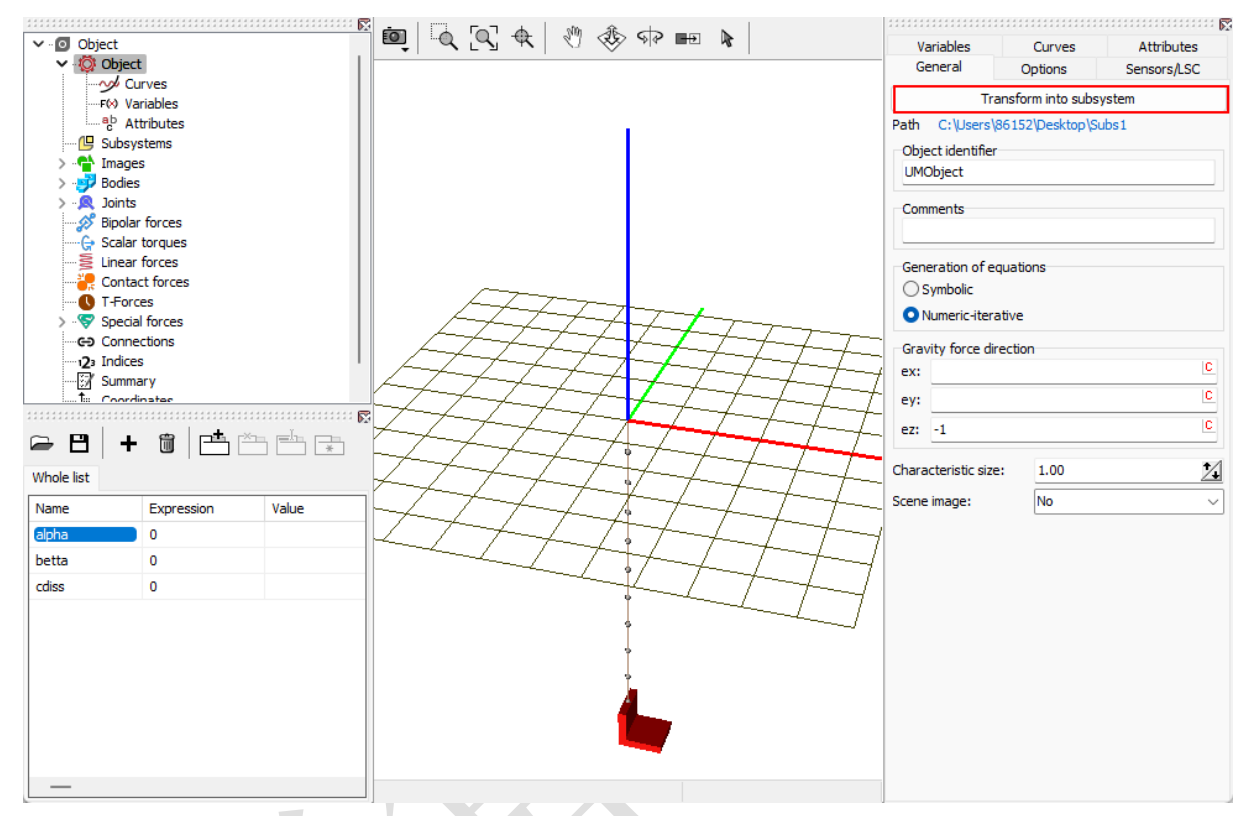

#### 选中子系统 Subs1,将其复制 8 次。

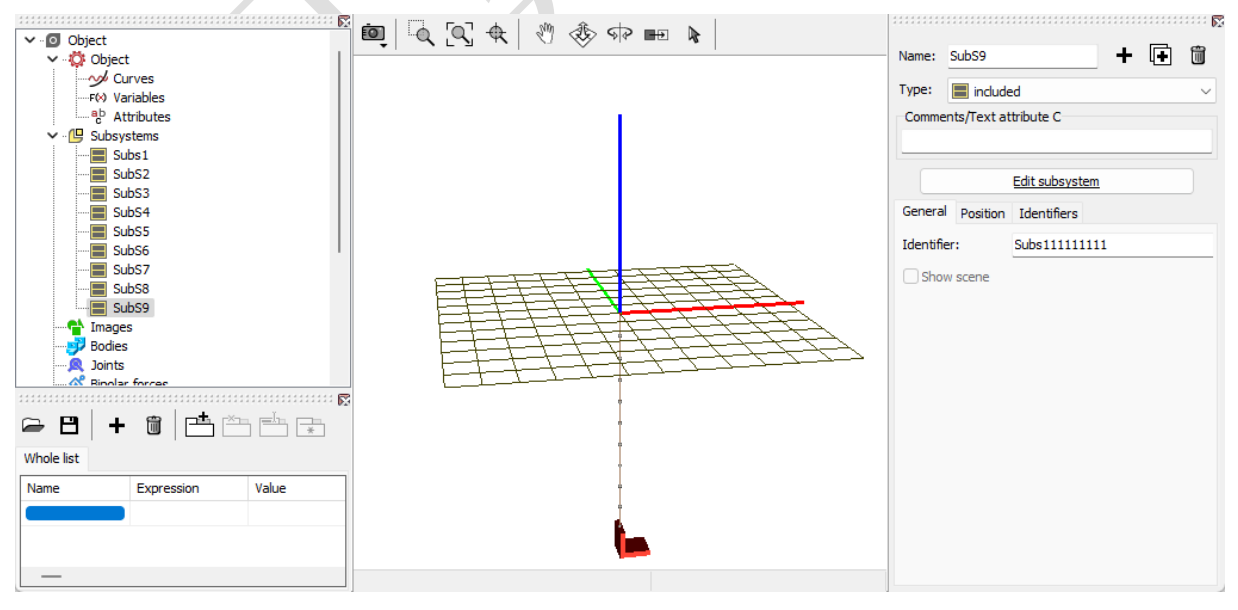

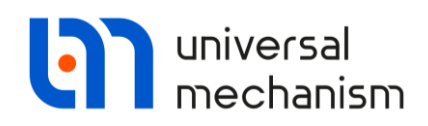

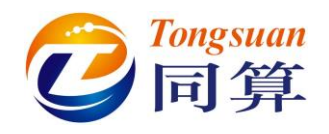

**<** /

### 2 外部建模过程

2.1 建立几何模型

GO1: 由两个 Cone 组成,颜色为棕色和红色。

Conel Parameters: R2=0.2(m), R1=5(m), h=1(m); 设置离散点数 Bottom cirde

为9, Generatrix为2。

| Cone Cone        | · · · · · · · · · · · · · · · · · · · |   |
|------------------|---------------------------------------|---|
| Comments/Text a  | ttribute C                            |   |
| Parameters Colo  | rs GE position Material               |   |
| Radius (R2): 0.  | 2                                     | C |
| Radius (R1): 5   |                                       | C |
| Height (h): 1    |                                       | C |
| Number of points |                                       |   |
| Bottom circle:   | 9                                     | 1 |
| Generatrix:      | 2                                     | 1 |
| Angles: 0.00     | 0.00                                  | 1 |
| Closing:         | (none)                                | ~ |
|                  |                                       |   |

19

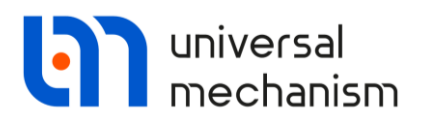

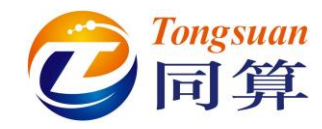

| <b>Cone2 Parameters:</b> | R2=R1=1(m), | h=5.5(m); |
|--------------------------|-------------|-----------|
| Conce i arameterst       |             |           |

GE Position:沿 Z 轴负方向移动 4.8(m)。

|                                        | Description GO position                |
|----------------------------------------|----------------------------------------|
|                                        | Cone                                   |
| Description GO position                | Type: A Cono 🖌 🕂 🖬 🛱                   |
| Cone Cone                              | Comments/Text attribute C              |
| Comments/Text attribute C              | Parameters Colors GE position Material |
|                                        | x:                                     |
| Parameters Colors GE position Material | v: C                                   |
| Radius (R2): 1                         | <u>c</u> -4.8 <u>c</u>                 |
| Radius (R1): 1                         | C Debelie                              |
| Height (h): 5.5                        | C Rotation                             |
| Number of points                       |                                        |
| Bottom circle: 20                      |                                        |
| Generatrix: 2                          |                                        |
| 4                                      | Shift after rotation                   |
| Angles: 0.00 2 0.00 2                  | x:C                                    |
| Closing: (none)                        | ~ у: С                                 |
|                                        | z:                                     |
|                                        |                                        |

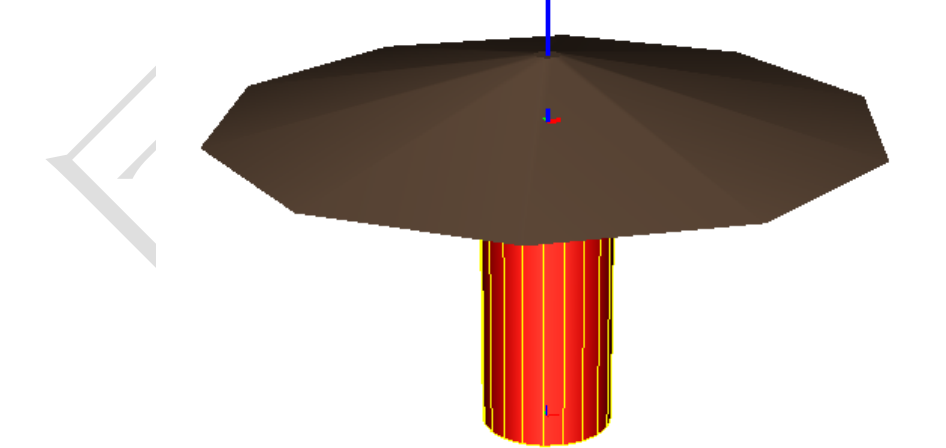

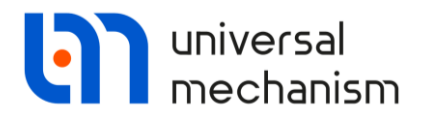

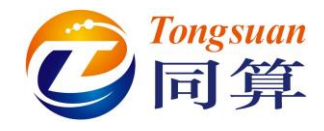

**GO2:** 由1个Cone组成,颜色灰色。

Cone Parameters: R2=R1=4.5(m), h=1(m); 设置离散点数 Bottom cirde 为 8,

Generatrix 为2。

GE Position:沿Z轴负方向移动 5.7(m)。

| Name: GO2      | <i>\$</i> + .              |           | Description GO position                |    |
|----------------|----------------------------|-----------|----------------------------------------|----|
| Comments/Text  | attribute C                |           | Cone                                   |    |
|                |                            |           |                                        | æ  |
| Description GO | position                   |           | Type: 🔥 Cone 🗸 🛨 🕒                     |    |
| Cone           |                            |           | Comments/Text attribute C              |    |
|                | <u></u>                    | æ         |                                        |    |
| Type: 💧 Co     | ne 🗸 🕇 🖽                   |           | Parameters Colors GE position Material |    |
| Comments/Tex   | t attribute C              |           | Translation                            |    |
|                |                            |           | x:                                     |    |
| Parameters C   | colors GE position Materia |           | y:                                     |    |
| Radius (R2):   | 4.5                        | C         | z: -5.7                                |    |
| Radius (R1):   | 4.5                        | C         | Rotation                               | IC |
| Height (h):    | 1                          | C         |                                        |    |
| Number of poir | nts                        |           |                                        |    |
| Bottom circle: | 8                          | 1         |                                        |    |
| Generatrix:    | 2                          | 1         | Shift after rotation                   | C  |
| Angles: 0.00   | 0.00                       | 1         | y:                                     | C  |
| Closing:       | (none)                     | ~         | Z:                                     | C  |
|                |                            |           |                                        |    |
|                |                            |           | BFFB                                   |    |
|                | 目目                         |           |                                        |    |
|                | 目                          | 書         |                                        |    |
|                | Æ                          | <u>+_</u> |                                        |    |
|                |                            |           |                                        |    |
|                |                            |           |                                        |    |
|                |                            |           |                                        |    |
|                |                            | 4         |                                        |    |
|                |                            |           |                                        |    |
|                |                            |           |                                        |    |
|                |                            |           |                                        |    |

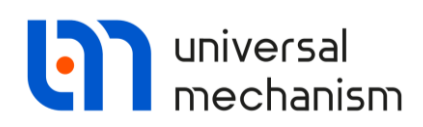

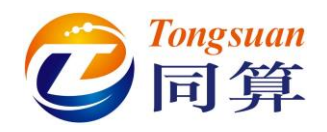

#### 2.2 定义刚体参数

Base0: Base0 是每个 UM 多体系统中固有的零号物体,不需要单独创建,可以赋予 几何图形,如下图,将 GO2 赋给 Base0,即作为 Scene image。

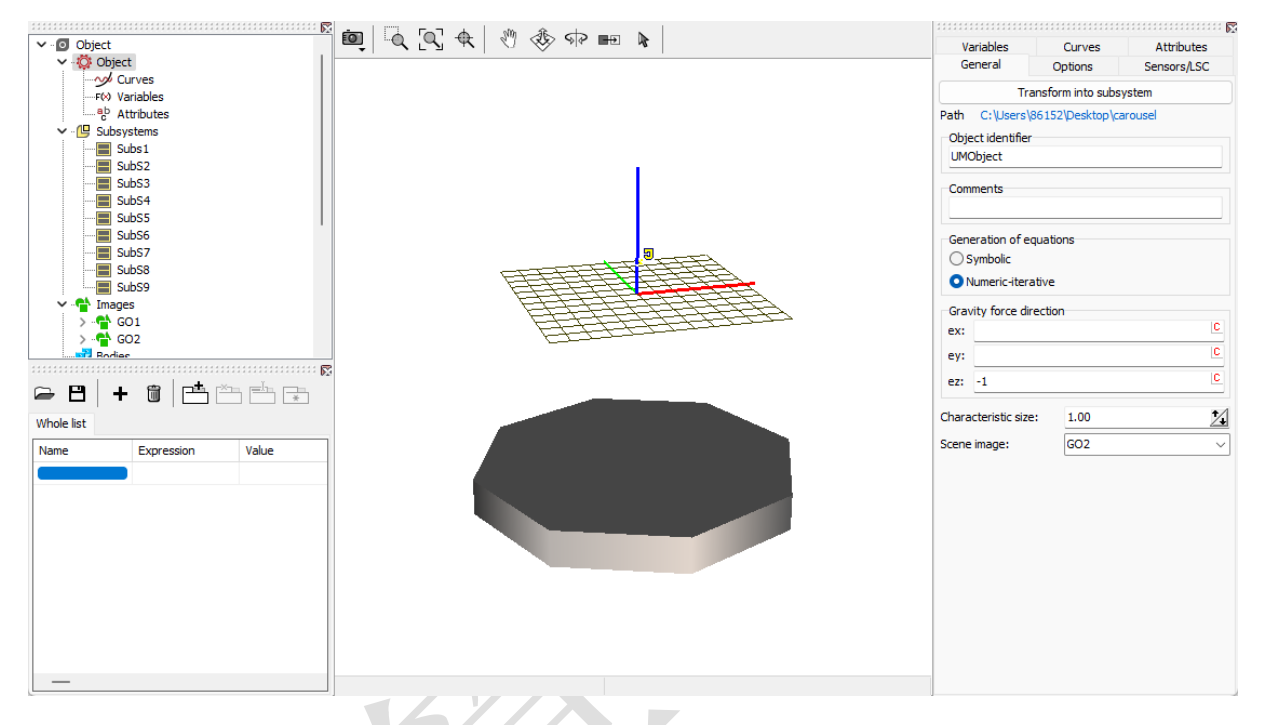

Body1:选择几何 GO1,定义 Mass=2884(kg), Ix=Iy=17140(kg\*m<sup>2</sup>), Iz=33290(kg\*m<sup>2</sup>)。

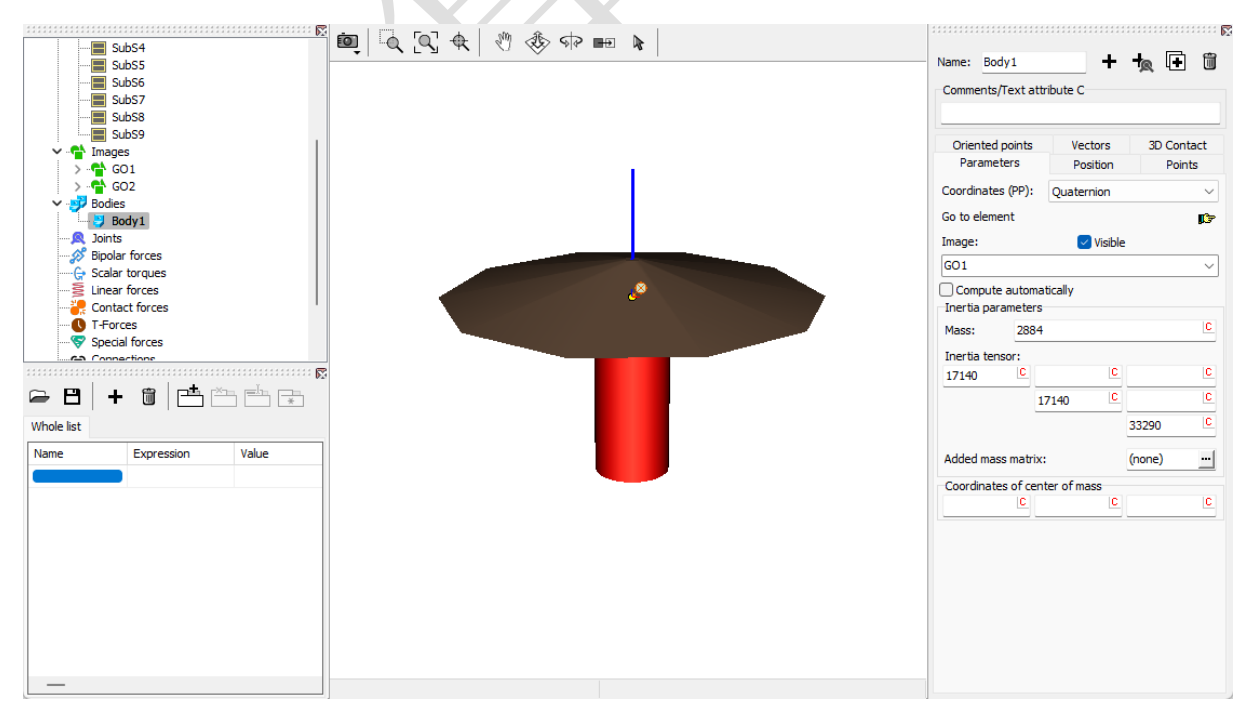

Universal Mechanism 9

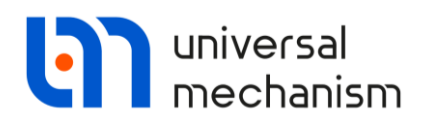

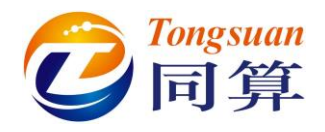

#### 2.3 描述铰

jBase0\_Body1:选择Base0作为铰的1号物体,Body1为2号物体,类型为Rotational。

Joint points (0, 0, 0) 和 (0, 0, 0);

Joint Vectors (0, 0, 1) 和 (0, 0, 1)。

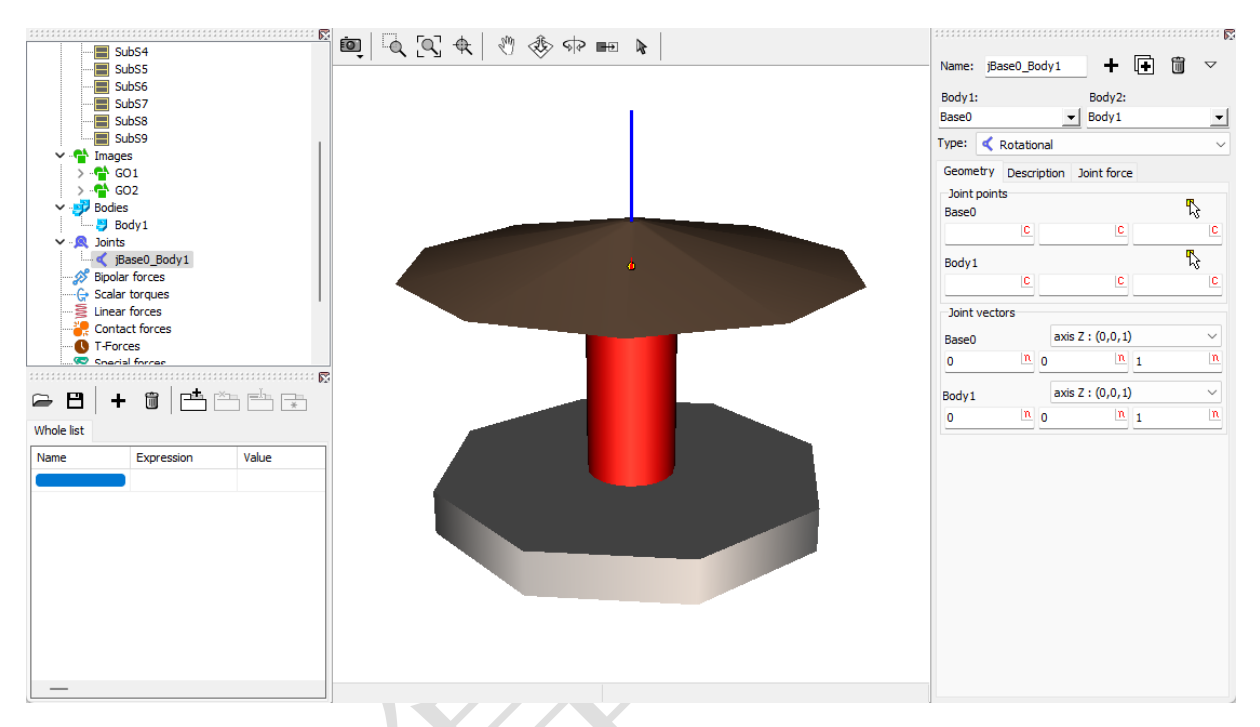

Joint force: 类型选择 List of forces。

Sbfrc1 选择 Expression, F=torque, 定义 torque 初始值为 0;

Sbfrc2 选择 Frictional,设置 Frictional torque=momresist,定义 momresist 初始 值为 0. f0/f=1 2. c=1e7. d=1e5.

|                                                                | a 100 0 |                      |             |   |   |   |
|----------------------------------------------------------------|---------|----------------------|-------------|---|---|---|
| Geometry Description Joint force                               |         | Geometry Description | Joint force |   |   |   |
| 👯 List of forces                                               | $\sim$  | tist of forces       |             |   |   | ~ |
| sbFrc1                                                         |         | sbFrc1 sbFrc2        |             |   |   |   |
| Name: sbFrc1 +                                                 |         | Name: sbFrc2         |             | + | Ð | Û |
| Comments/Text attribute C                                      |         | Comments/Text attrib | oute C      |   |   |   |
|                                                                |         |                      |             |   |   |   |
| a-b Expression                                                 | ~       | - Frictional         |             |   |   |   |
| Description of force/moment<br>Pascal/C expression: F=F(x,v,t) |         | Friction torque      | momresist   |   |   |   |
| Example:<br>-cstiff*(x-x0)-cdiss*v+ampl*sin(om*t)              |         | Ratio (f0/f):        | 1.2         |   |   |   |
| F= torque                                                      | P       | Stiffness coef. (c): | 1.0e7       |   |   |   |
|                                                                |         | Damping coef. (d):   | 1.0e5       |   |   |   |

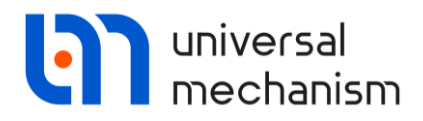

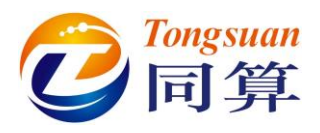

JointBody1 S1:选择 Body1 作为铰的 1 号物体, Subs1.S1 为 2 号物体, 类型为 6

d.o.f. .

**Geometry:** Body1 Translation: x=4(m);

Coordinates: 约束所有自由度。

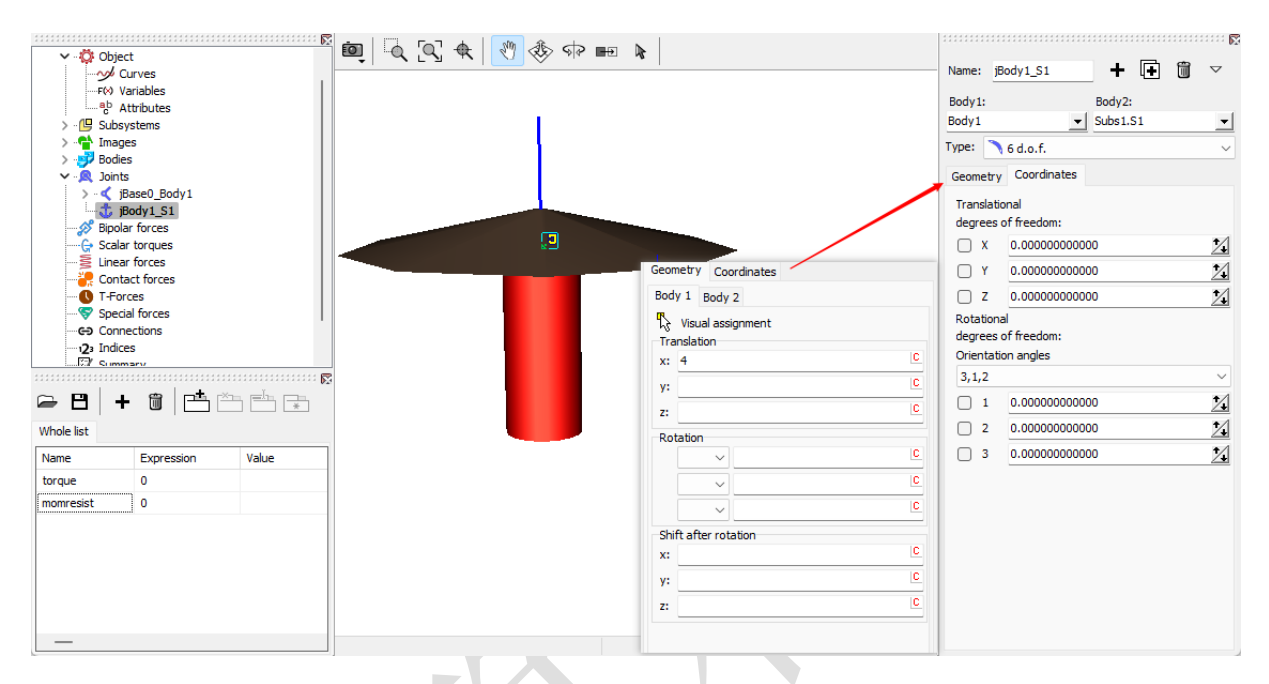

重复复制铰 JointBody1\_S1 八次,按下表修改此八个铰的 2 号物体和 Geometry 的

| Name            | Body2    | X              | Y                | Ζ |
|-----------------|----------|----------------|------------------|---|
| JointBody1_S1_1 | SubS2.S1 | 4*cos(2/9*pi)  | 4*sin(2/9*pi)    | 0 |
| JointBody1_S1_2 | SubS3.S1 | 4*cos(4/9*pi)  | 4* sin (4/9*pi)  | 0 |
| JointBody1_S1_3 | SubS4.S1 | 4*cos(2/3*pi)  | 4* sin (2/3*pi)  | 0 |
| JointBody1_S1_4 | SubS5.S1 | 4*cos(8/9*pi)  | 4* sin (8/9*pi)  | 0 |
| JointBody1_S1_5 | SubS6.S1 | 4*cos(10/9*pi) | 4* sin (10/9*pi) | 0 |
| JointBody1_S1_6 | SubS7.S1 | 4*cos(4/3*pi)  | 4* sin (4/3*pi)  | 0 |
| JointBody1_S1_7 | SubS8.S1 | 4*cos(14/9*pi) | 4* sin (14/9*pi) | 0 |
| JointBody1_S1_8 | SubS9.S1 | 4*cos(16/9*pi) | 4* sin (16/9*pi) | 0 |

Body1 Translation 位置参数。

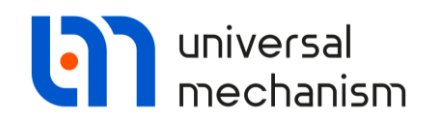

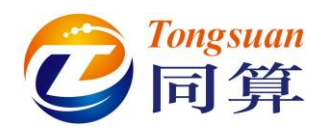

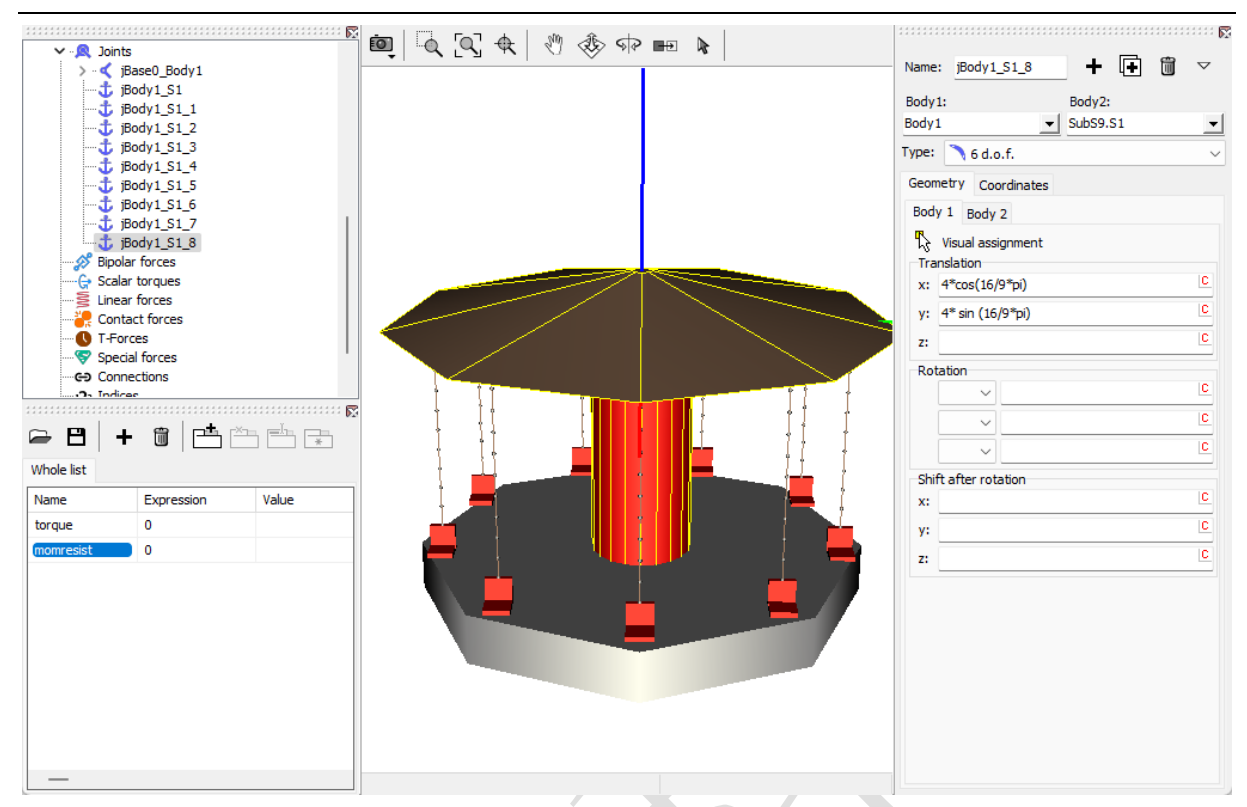

在左下角参数列表点击右键,选择 Add from system,将任一子系统中的三个参数 添加到此处。

| Name      | Expression                                                                                                    | Value                    |
|-----------|----------------------------------------------------------------------------------------------------|--------------------------|
| torque    | 0                                                                                                    |                          |
| momresist | 0                                                                                                    |                          |
| alpha     | 0                                                                                                    |                          |
| betta     | 0                                                                                                    |                          |
| cdiss     | 0                                                                                                    |                          |
|           | <ul> <li>Identifiers</li> <li>Subs1</li> <li>Subs1</li> <li>Identifiers</li> <li>alpha</li> <li>be</li> <li>Cd</li> <li>Subs2</li> <li>Subs3</li> <li>Subs4</li> <li>Subs4</li> </ul> | oha=0<br>etta=0<br>ess=0 |

建模完成,保存模型。

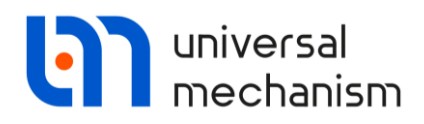

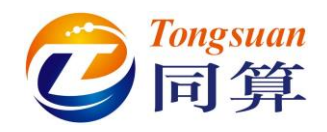

#### 3 UM Simulation 仿真过程

#### 3.1 创建变量控制器

运行 UM Simulation 程序,加载模型(最好关闭 UM Input 程序)。

从 Tools 主菜单选择 Control panel editor, 点击 添 添加一个滚动条控件, 设置 Identifiers 为 torque, 设置 torque 的数值区间为[-10000, 10000], 步长为 100。

| 🝰 Control panel editor                |                              |  |
|---------------------------------------|------------------------------|--|
| 🛏 🖪 🖽 🚟 🕨 🗚 🖾 🗹 🕂 🗺                   | i 🚣 🗈 🖪                      |  |
|                                       | Element properties           |  |
| · · · · · · · · · · · · · · · · · · · | Left 25                      |  |
|                                       | Тор 23                       |  |
|                                       | Width 271                    |  |
|                                       | Height 40                    |  |
|                                       | Access Always 🗸              |  |
| e l                                   | Identifiers torque           |  |
|                                       | Position 0.00000             |  |
|                                       | Minimum -10000.00000         |  |
|                                       | Maximum 10000.00000          |  |
|                                       | Increment 100.00000          |  |
|                                       | Reaction Always $\checkmark$ |  |
|                                       | Increase V                   |  |
|                                       |                              |  |

点击 🚾 添加一个按钮控件,设置 Text 为 Stop, Identifiers 为 torque=0。

| 🛃 Control panel editor                |                            |
|---------------------------------------|----------------------------|
| 🕞 💾 🔜 🔛 📐 A 🖾 🗸 🕬                     | 🚣 🗗 🖪                      |
|                                       | Element properties         |
| °                                     | Left 140 🚺                 |
| , , , , , , , , , , , , , , , , , , , | Тор 72                     |
| e Stop                                | Width 75                   |
| ee                                    | Height 25                  |
|                                       | Access Always $\checkmark$ |
|                                       | Text Stop                  |
|                                       | Identifiers torque=0 ···   |
|                                       |                            |

完成以上设置后,先保存控制器,再从主菜单 Tools-Open control panel,打开控制器。

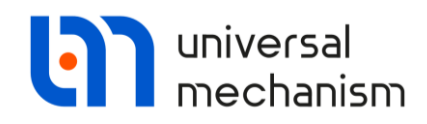

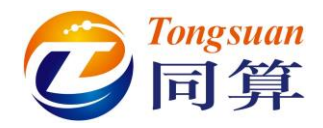

#### 3.2 创建变量

打开变量向导, 创建 body1 角速度 Ang.velocity 绕 Z 轴转动的分量 Z 并拖入绘图窗

 $\square$  .

| 🖽 Wizard of variables           |                                 |                              |                     | ×                  |
|---------------------------------|---------------------------------|------------------------------|---------------------|--------------------|
| User variables 🛛 🕀 Reactions    | Coordinates                     | 🕑 Solver variables 🛛 🗐       | All forces id Ider  | ntifiers 😑 Bushing |
| 🥩 Variables for group of bodies | 🔍 Joint forces                  | 🛕 Angular variables          | 🛃 Linear variables  | a+b Expression     |
| 🖃 🔳 carousel                    | Selected                        |                              |                     |                    |
| Body1                           | Body 1                          |                              |                     |                    |
| Subs1                           | Type of variable<br>Rot. vector | 🔾 Ang. velocit               | y 🔿 Ang.            | acceleration       |
| Rod1                            | Component<br>O X                | ⊖y Oz                        | 0111                | ٥v                 |
| 🗖 Rod4                          | Resolved in SC of t             | oody                         |                     |                    |
| Rod5                            | Base0                           |                              |                     | -                  |
| SubS2                           |                                 |                              |                     |                    |
| Seat                            | Relative to body                |                              |                     |                    |
| Rod1                            | Base0                           |                              |                     | <u> </u>           |
| Rod3                            |                                 |                              |                     |                    |
| Rod4                            |                                 |                              |                     |                    |
| 🗖 Rod5                          |                                 |                              |                     |                    |
| 🖨 🔲 SubS3                       |                                 |                              |                     |                    |
| Seat                            |                                 |                              |                     |                    |
| Rod1                            |                                 |                              |                     |                    |
| Rod2                            |                                 |                              |                     |                    |
|                                 |                                 |                              |                     |                    |
| om:z(Body 1)                    | Angular velocity of body        | Body1relative to Base0, SC B | Base0, projection Z | <b>7</b>           |
| om:z(Body 1)                    |                                 |                              |                     |                    |
|                                 |                                 |                              |                     |                    |

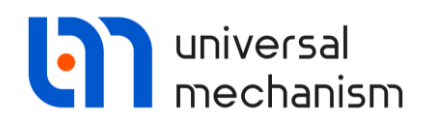

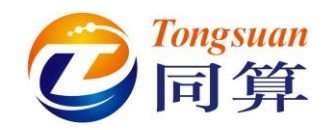

创建 Subs1 中 Seat 角速度 Ang.velocity 绕 Z 轴转动的分量 Z 并拖入绘图窗口。

| 📑 Wizard of variables           |                           |                          |                      |                 | <b>—</b> ×     |
|---------------------------------|---------------------------|--------------------------|----------------------|-----------------|----------------|
| User variables 🛛 😚 Reactions    | Coordinates               | Solver variables         | 📫 All forces         | id Identifiers  | Bushing        |
| 🥩 Variables for group of bodies | 🔍 Joint forces            | 🛕 Angular varial         | bles 🛛 🛃 Linea       | r variables 🛛 🕯 | a+b Expression |
| 🖃 🔳 carousel                    | Selected                  |                          |                      |                 |                |
| Body1                           | Seat                      |                          |                      |                 |                |
| 🖻 🔳 Subs1                       | Type of variable          |                          |                      |                 |                |
| 🖂 🗹 Seat                        | Rot. vector               | 🖸 Ang. 🗤                 | elocity              | O Ang. accelera | ation          |
| Rod1                            | Component                 |                          |                      |                 |                |
| Rod2                            | Ox                        | Оү О                     | z O                  | IVI O           | v              |
| Rod3                            | - Deselved in SC of       | hadu                     |                      |                 |                |
| Rod5                            | Resolved in SC Of         | bouy                     |                      |                 | 1              |
| SubS2                           | Daseu                     |                          |                      |                 | <u> </u>       |
| Seat                            | Relative to body          |                          |                      |                 |                |
| Rod1                            | Base0                     |                          |                      |                 | -              |
| Rod2                            |                           |                          |                      |                 |                |
| Rod3                            |                           |                          |                      |                 |                |
| Rod4                            |                           |                          |                      |                 |                |
|                                 |                           |                          |                      |                 |                |
| Seat                            |                           |                          |                      |                 |                |
| Rod1                            |                           |                          |                      |                 |                |
| Rod2                            |                           |                          |                      |                 |                |
| Rod3                            |                           |                          |                      |                 |                |
| om:z(Subs1.Seat)                | Angular velocity of body  | Subs1.Seat relative to F | Base0, SC Base0, pro | viection 7      |                |
|                                 | ringular velocity of body |                          |                      | Jectorie        |                |
| UN:2(SUDS1.SEAL)                |                           |                          |                      |                 |                |
|                                 |                           |                          |                      |                 |                |

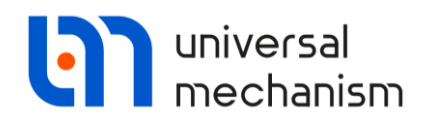

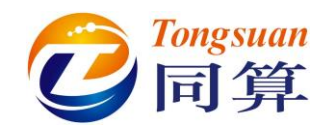

从 Identifiers 页面添加参数 torque 并拖入绘图窗口。

| 🔄 Wizard of variables                                                                                                    |                     |                                      |                         | <b>×</b>            |
|----------------------------------------------------------------------------------------------------|---------------------|--------------------------------------|-------------------------|---------------------|
| 🥩 Variables for group of bodi                                                                                                    | es 🔍 🔍 Joint forces | 🛆 Angular variabl                    | les 🛛 🛃 Linear variable | s a+b Expression    |
| User variables 🛛 😚 Reaction                                                                                                    | ns 💾 Coordinates    | <ul> <li>Solver variables</li> </ul> | 📫 All forces 🛛 id Ide   | entifiers 🕒 Bushing |
| User variables (** Reaction<br>Carousel<br>Vorque<br>momresist<br>alpha<br>betta<br>cdiss<br>Subs1<br>alpha<br>betta<br>cdiss<br>SubS2<br>alpha<br>betta<br>cdiss<br>SubS3<br>Carousel<br>SubS3<br>alpha<br>betta<br>cdiss<br>SubS3<br>alpha<br>betta<br>cdiss<br>SubS3<br>alpha<br>betta<br>cdiss<br>SubS3<br>alpha<br>betta<br>cdiss<br>SubS4<br>betta<br>betta | Selected<br>torque  | Solver variables                     |                         | enumers Bushing     |
| torque                                                                                                    |                     |                                      |                         | 7                   |
| torque                                                                                                    |                     |                                      |                         |                     |
|                                                                                                    |                     |                                      |                         |                     |

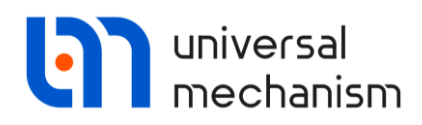

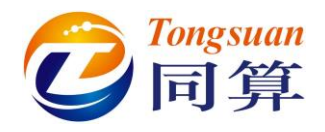

#### 3.3 仿真计算

在仿真控制界面的 Identifiers 页面,设置 momresist 值为 2000, alpha 值为 5, betta 值为 5, cdiss 值为 10。

设置仿真时长为100秒,数据步长0.05秒,点击Integration开始仿真。

鼠标拖动变量控制器滚动条,调整 torque 至 6000,在计算至 80 秒左右时,点击变 量控制器 Stop 按钮。

| Object simulati     | on inspector       |             |                    |                  |
|---------------------|--------------------|-------------|--------------------|------------------|
| 3                   | KVA                | Information |                    | Tools            |
| Solver              | Ident              | ifiers      | Initial conditions | Object variables |
| List of identifiers | Identifier control |             |                    |                  |
| 🖻 🖪 📘               | carousel           |             |                    | -                |
| Whole list          |                    |             |                    |                  |
| Name                | Expression         | Value       | Comment            |                  |
| torque              | 0                  |             |                    |                  |
| momresist           | 2000               |             |                    |                  |
| alpha               | 5                  |             |                    |                  |
| betta               | 5                  |             |                    |                  |
| cdiss               | 10                 |             |                    |                  |

| Object simulation in                                                                                                    | nspector |                                                                         |                             |                 |                |  |
|----------------------------------------------------------------------------------------------------|----------|-------------------------------------------------------------------------|-----------------------------|-----------------|----------------|--|
| XVA                                                                                                    |          |                                                                         | Information                 |                 | Tools          |  |
| Solver                                                                                                    | I        | dentifiers                                                              | Initial conditions          | Obj             | ject variables |  |
| Simulation process pa                                                                                                    | rameters | Solver options                                                          | Type of coordinates for bod | ies PP: Options |                |  |
| Solver<br>BDF<br>ABM<br>Park<br>Gear 2<br>Park Parallel                                                                                                    | Typ      | Type of solution<br>Null space method (NSM)<br>Range space method (RSM) |                             |                 |                |  |
| Time       t       >       100       III         Step size for animation and data storage       0.05       III-6       III-6         Error tolerance       IIII-6       IIII-6       IIIIIIIIIIIIIIIIIIIIIIIIIIIIIIIIIIII |          |                                                                         |                             |                 |                |  |

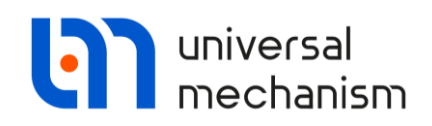

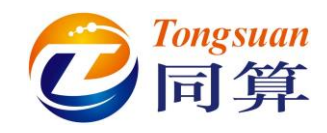

仿真结果如下图:

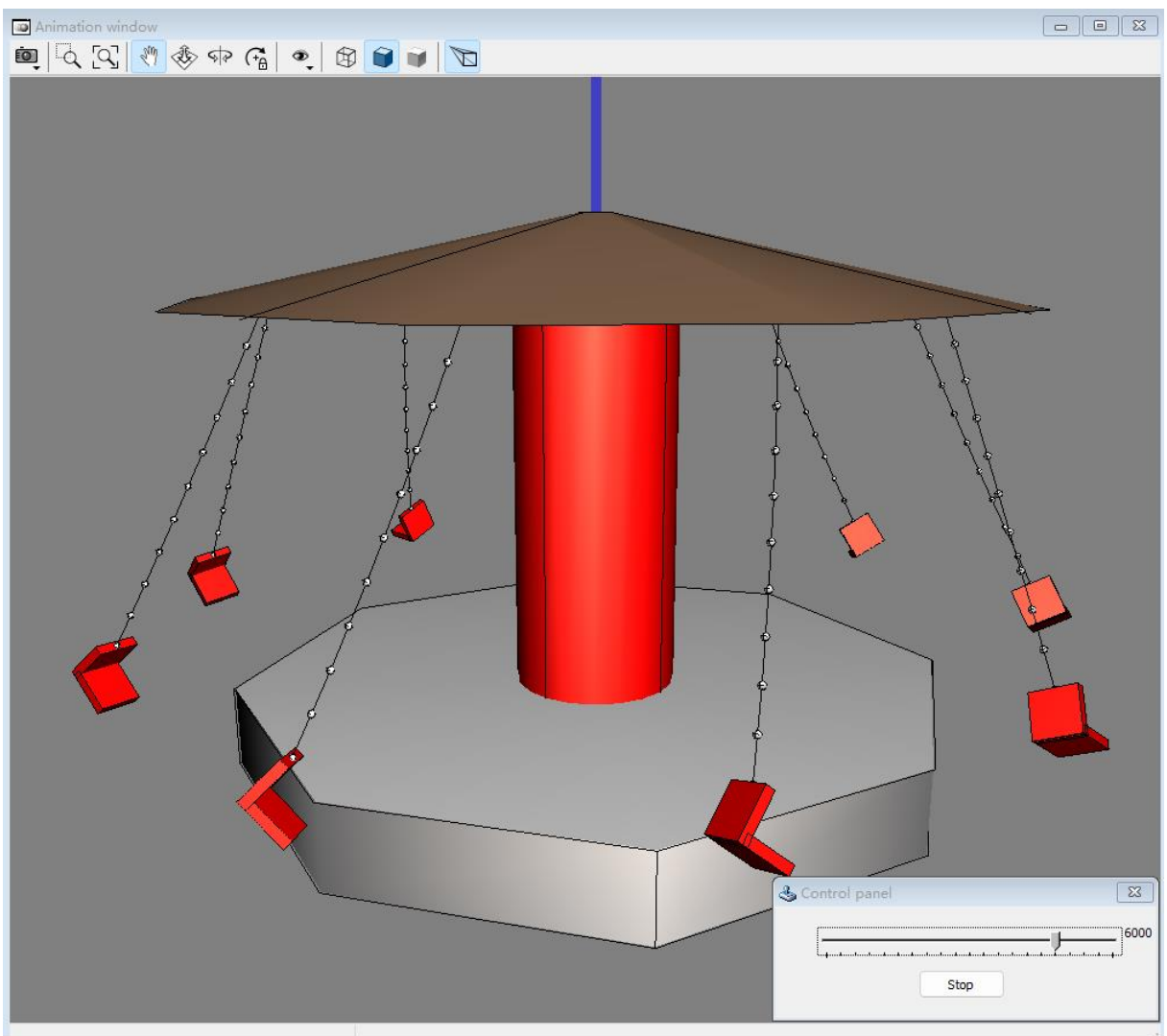

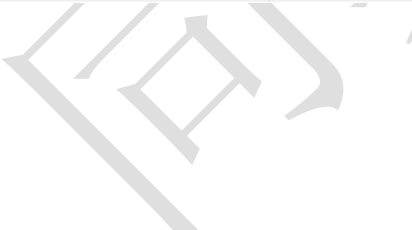

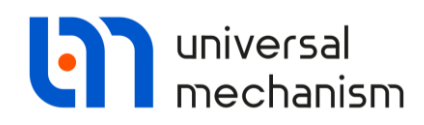

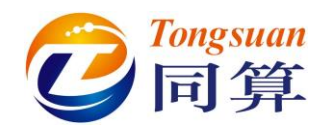

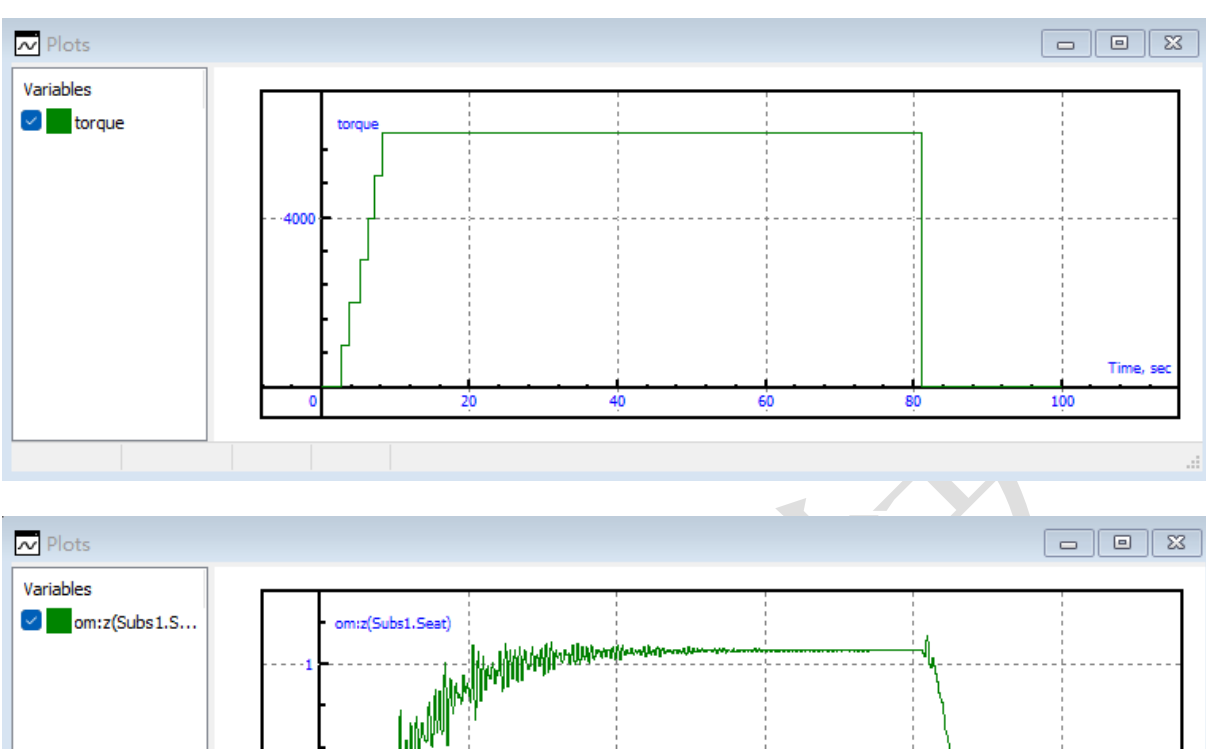

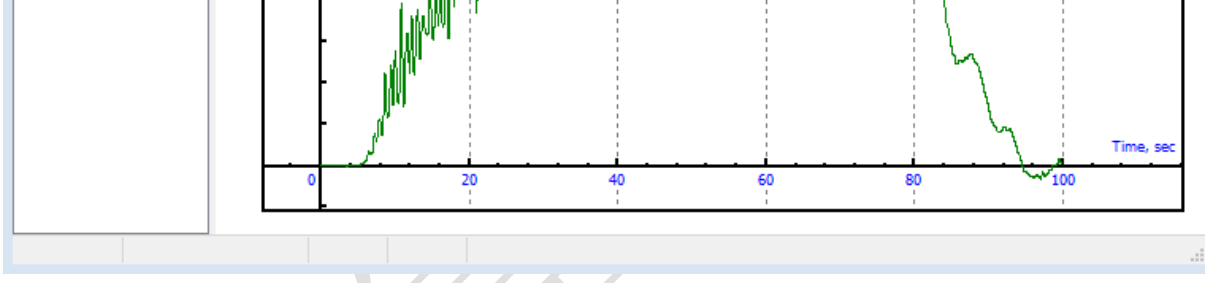

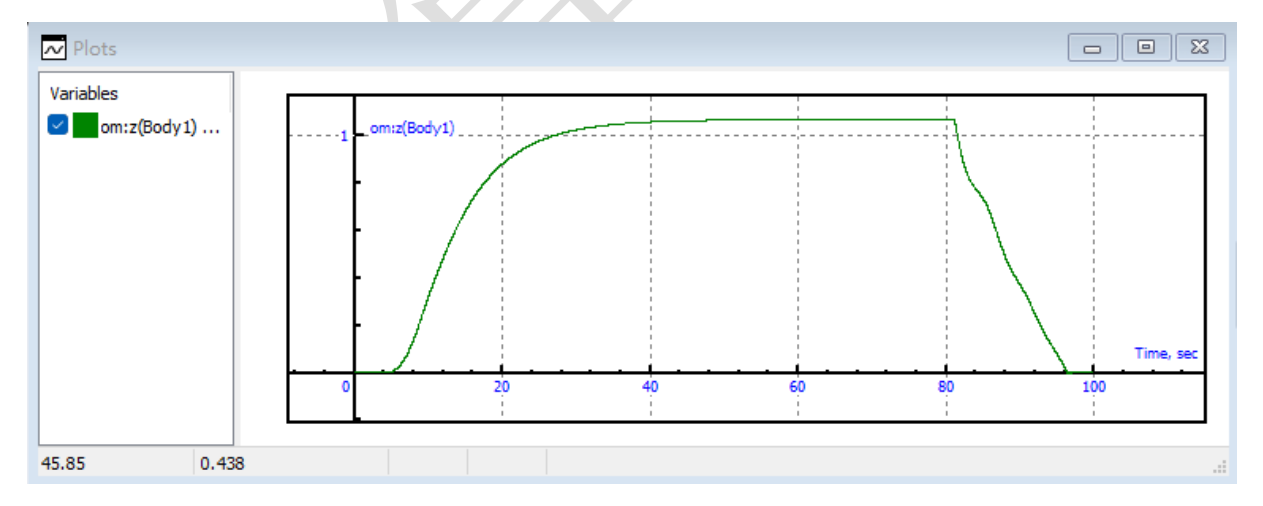